## How to Purchase Two Different Meal Choices with Shopping Cart System

About Us Activities Newsletter Member Info Leadership SIR Web Sites Contact Us

## SIR Branch 116 - Walnut Creek

Are you a retired or semi-retired man and want to make new friends, participate in fun activities and better enjoy your leisure time?

If so, come join us at Sons in Retirement (SIR) Branch 116 in Walnut Creek, Ca Next Meeting: Mini Spring Fling on May 24, 2022

This afternoon (1:00-3:00 PM) "couples" event is going to be held at Crow Canyon Country Club. Look for more details in the May Newsletter.

SIR Br. 116 credit card shopping cart system for activity registration/payment:

**Shopping Cart** 

1. Select "Shopping Cart" button on website (branch116.org)

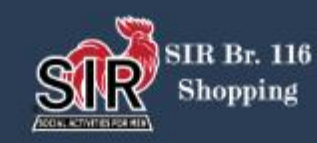

Home Shop All

QH

Dine-O-SIR > Mini Spring Fling

| kiki<br>Kanyon<br>country club | Mini Spring   Fling   \$50.00   - 1 +     Meal Choice   Pan Roasted Salmon     Attend \$50.00 |
|--------------------------------|-----------------------------------------------------------------------------------------------|
|                                | Date & Time<br>Tue, May 24<br>12:00 PM PDT                                                    |

2. Select 1st meal from "Meal Choice" dropdown and hit "Attend" button to save this selection into your shopping cart

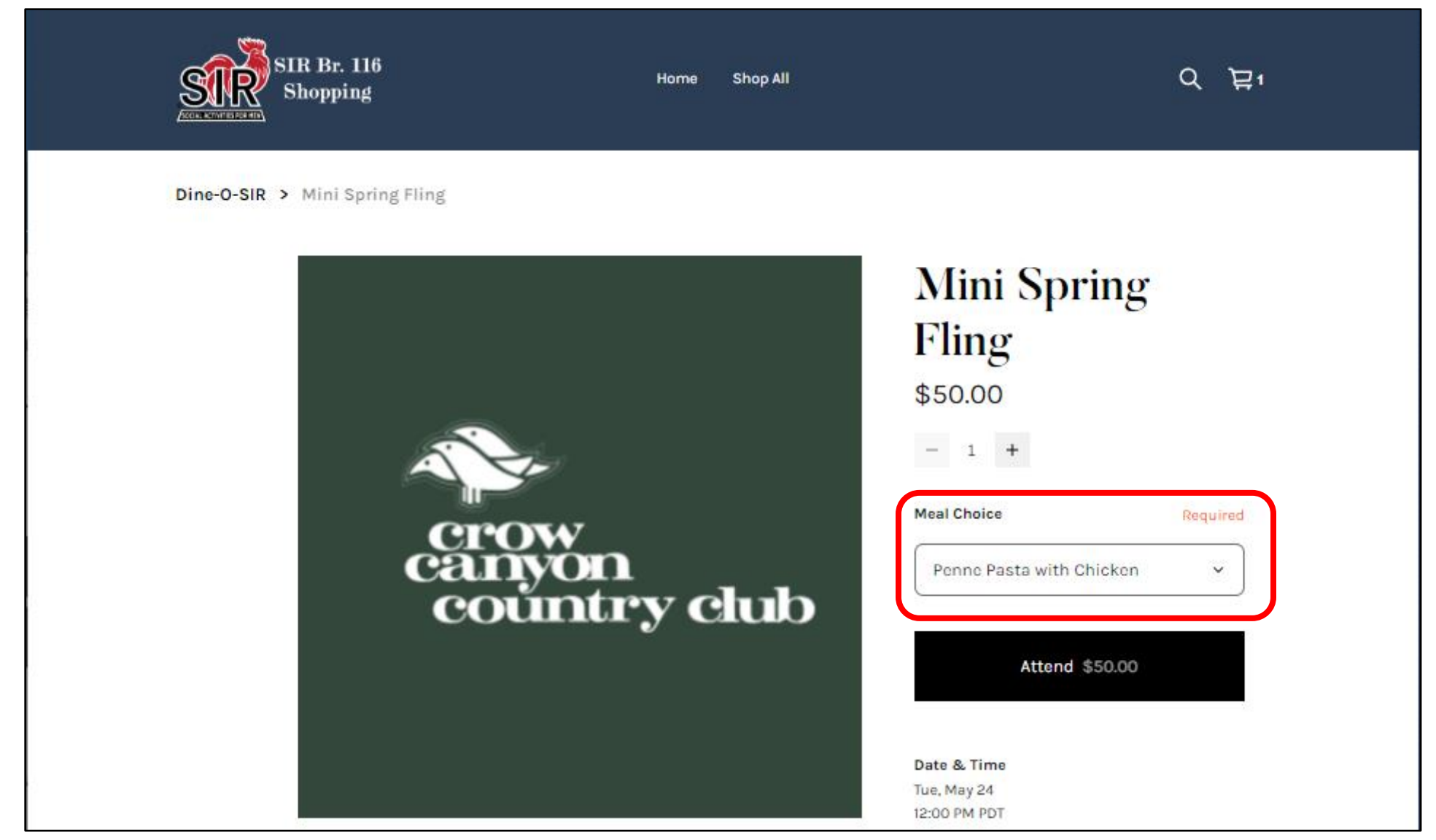

3. Select 2nd meal from "Meal Choice" dropdown and hit "Attend" button to save this selection into your shopping cart

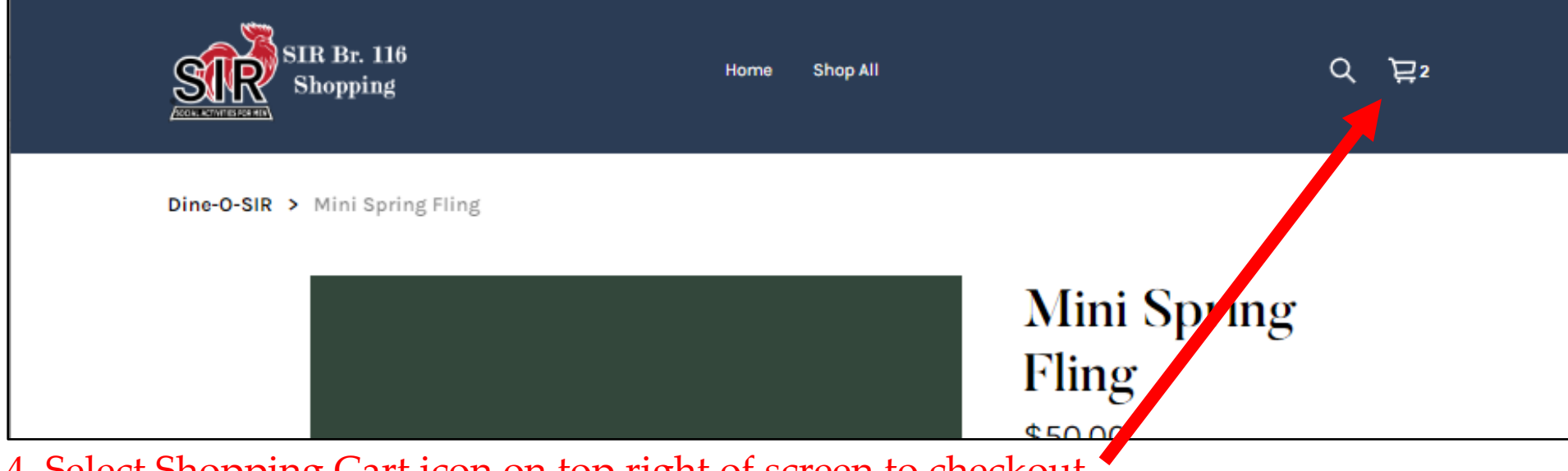

4. Select Shopping Cart icon on top right of screen to checkout

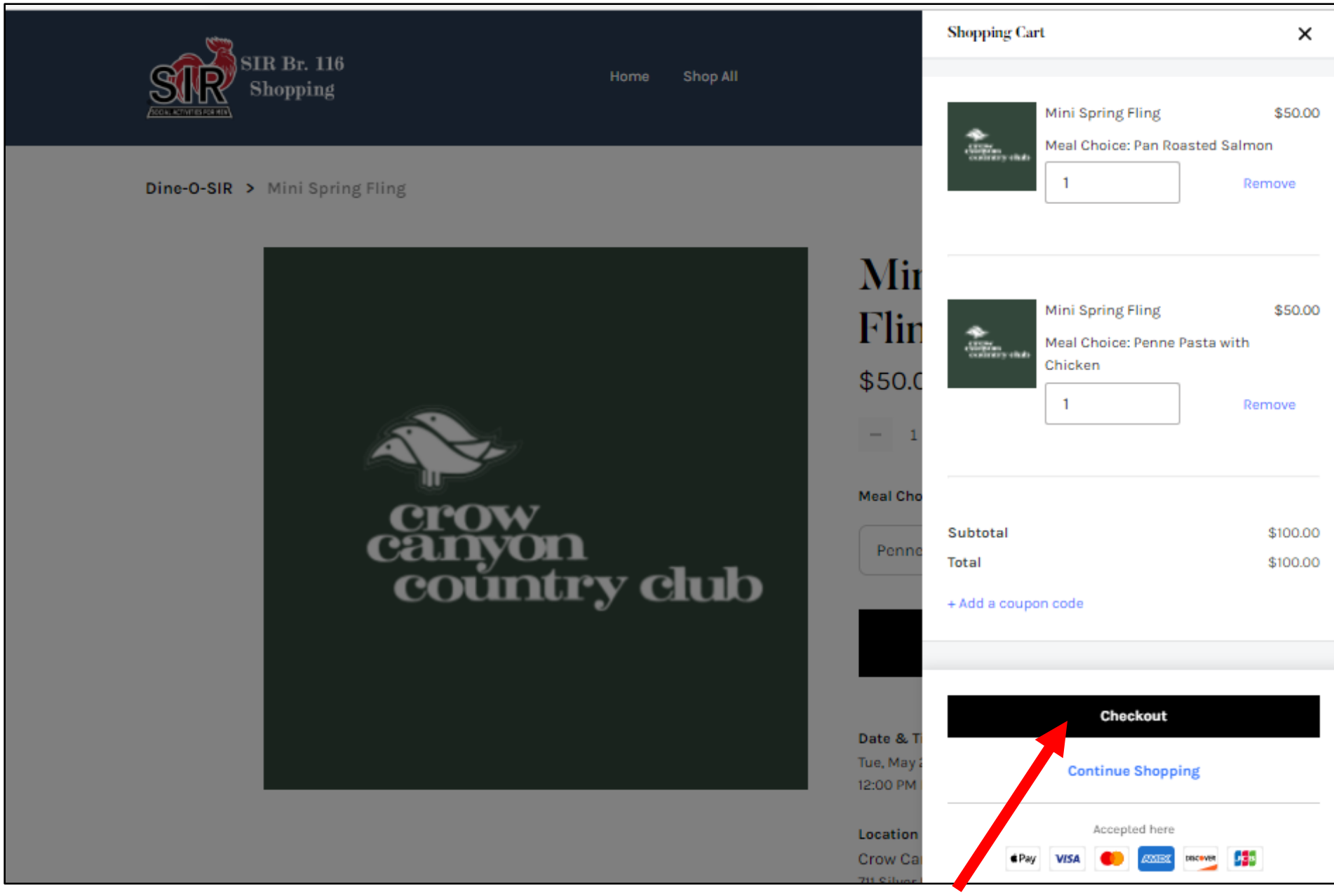

5. Review items in your shopping cart and then select "Checkout" to pay